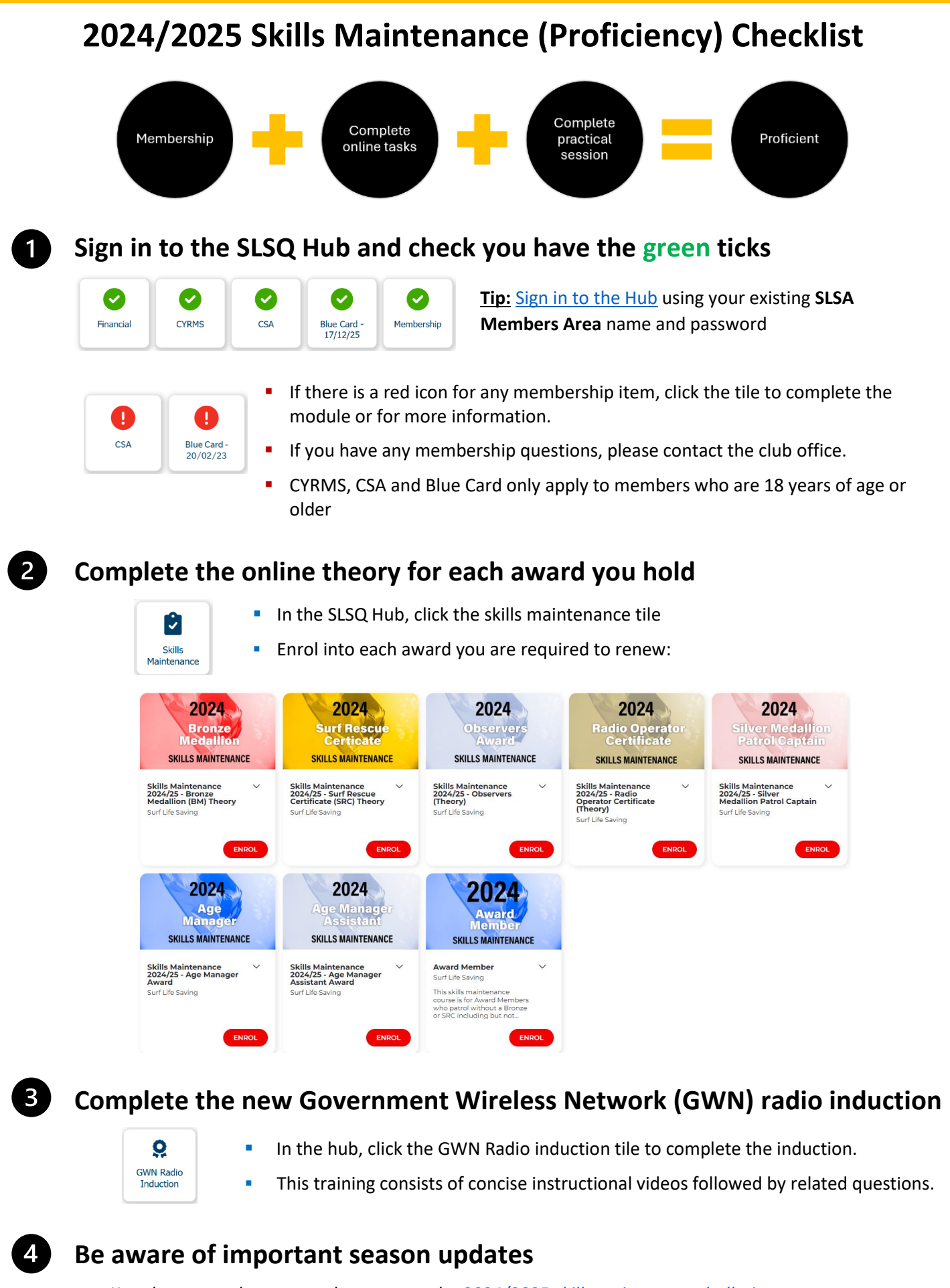

Key changes and season updates are on the <u>2024/2025 skills maintenance bulletin</u>

You are now ready to enrol into a practical session (Bronze, SRC, IRB, Observers, Radio Operators, Resus, ART)

### How to enrol into a practical session

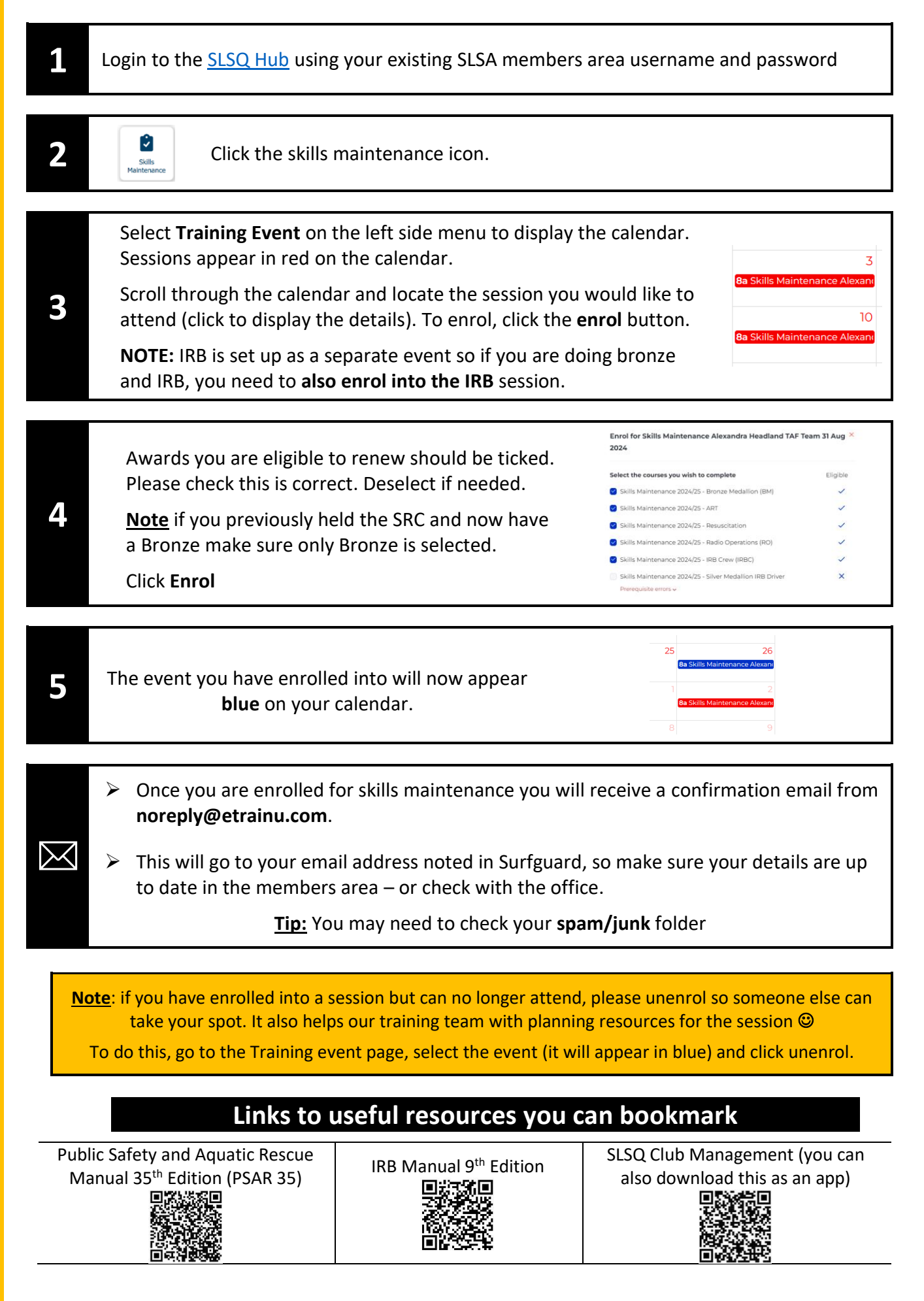

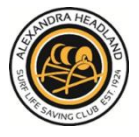

# What happens if I have let my proficiency lapse?

#### Skipped a year or two? Not a problem!

- Please complete a timed pool swim prior to attending skills maintenance and <u>bring this</u> <u>completed form</u> with you to your skills maintenance session.
- > This is 400m under 9 minutes for Bronze or 200m under 5 minutes for SRC.

### Skipped more than three years and are returning to surf lifesaving?

Members that have not been proficient in the Bronze or SRC for a period of 3 years or more should contact Alex CTO, Dana Craven so we can discuss your options.

Email: training@alexsurfclub.com.au

# What happens if I can no longer meet the physical requirements of my award?

You can easily change roles and stay involved. There are also options for PCs who are unable to maintain their Bronze. Please contact Dana to discuss.

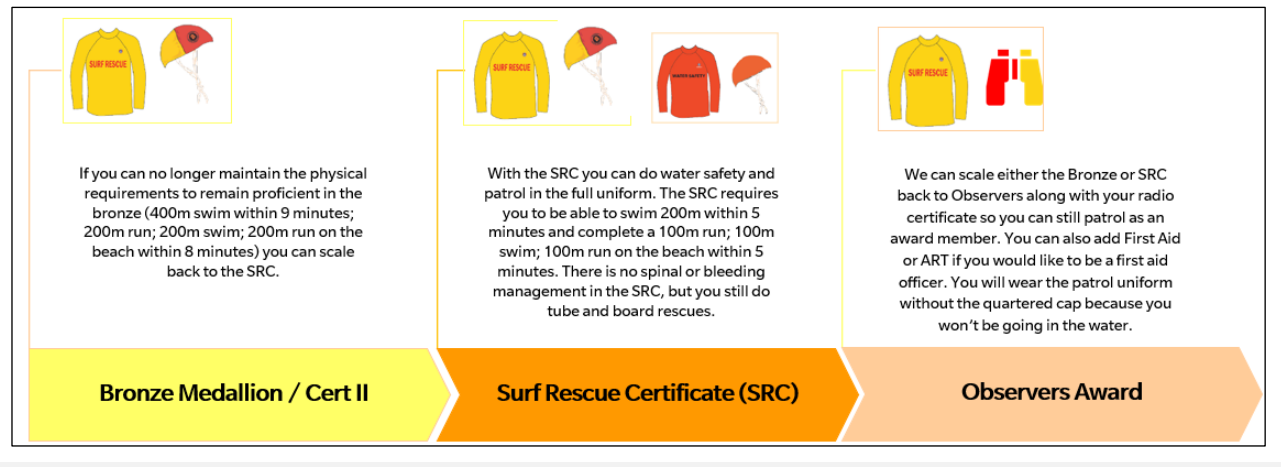

## What happens I cannot make any of the sessions available at Alex?

If you cannot attend one of the many sessions offered at Alex, please contact the Club office as you may be able to attend skills maintenance at a different club within the Branch.

# What happens if the beach is closed?

In the event of beach closures, the event will be cancelled, and you will be notified. Cancelled events will be rescheduled. This will be based on assessor and resource availability.

# What happens if I am injured or sick?

Don't worry you can attend on a different day or attend at another club. Just like last year, we will also have a late skills maintenance process available for members. Please contact the club office to register.